## 图片隐写练习题

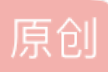

<u>布鲁克林有棵树树树</u> ● 于 2022-04-23 16:20:18 发布 ● 276 ☆ 收藏 文章标签: 安全 版权声明:本文为博主原创文章,遵循 <u>CC 4.0 BY-SA</u>版权协议,转载请附上原文出处链接和本声明。 本文链接: <u>https://blog.csdn.net/m0\_68265379/article/details/124364777</u> 版权 第一题

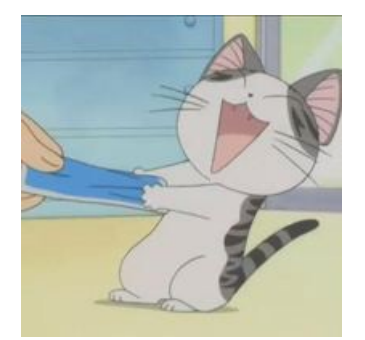

先把图片拉到010 editor中查看,然后一点一点的往下拉会发现:

| 🥦 010 E  | dito      | r - C | :\Us     | ers∖á    | 2475       | 6\D       | eskt | op\1     | 杂项       | 综合       | 例题                       | (2) <sup>۱</sup> | \杂项  | 回篇       | \图/      | +隐5      | 弓,音频隐写上篇\图片隐望                          |
|----------|-----------|-------|----------|----------|------------|-----------|------|----------|----------|----------|--------------------------|------------------|------|----------|----------|----------|----------------------------------------|
| 文件(F)    | 编辑        | ≩(E)  | 搜        | 索(S)     | 视          | 图(V       | ) 梢  | 計(の      | C)       | 脚本       | (I)                      | 模板               | (L)  | 调证       | t(D)     | Τì       | 具(T) 窗口(W) 帮助(H)                       |
|          | - ~       |       | <b>.</b> | 1        | <b>b</b> 4 | а<br>П    | 1    |          | 1. L     | ຄູ       | וצ                       |                  | RB I | -        | <b>)</b> |          | 👿 i 📖 🖭 🖷 🔳 🔪                          |
| +7447    |           |       |          |          |            |           |      |          | •        | 15-65    | )<br>⊐\ <del>≠</del> 578 |                  | R    | <b>7</b> |          | <u> </u> |                                        |
| 起始贝      | 4.1       | Hello | o-wo     | ord.j    | pg         | 1         | 副本.  | png      | 1        | 你知       | 追院                       | 調明               | 5101 | 吗.p      | ong      | d        | abai.png* 1.jpg ×                      |
| OF COL . | 0         | 1     | 2        | 3        | 4          | 5         | 6    | 7        | 8        | 9        | A                        | B                | C    | D        | E        | F        | 0123456789ABCDEF                       |
| OFCON:   | 00        | 00    | 00       | 00       | 00         | 00        | 00   | 00       | 00       | 00       | 00                       | 00               | 00   | 00       | 00       | 00       | •••••                                  |
| OFDUN:   | 00        | 00    | 00       | 00       | 00         | 00        | 00   | 00       | 00       | 00       | 00                       | 00               | 00   | 00       | 00       | 00       | •••••                                  |
| OFEON:   | 00        | 00    | 00       | 00       | 00         | 00        | 00   | 00       | 00       | 00       | 00                       | 00               | 00   | 00       | 00       | 00       | •••••                                  |
| 1000h    | 00        | 00    | 00       | 00       | 00         | 00        | 00   | 00       | 00       | 00       | 00                       | 00               | 00   | 00       | 00       | 00       |                                        |
| 1010h:   | 00        | 00    | 00       | 00       | 00         | 00        | 00   | 00       | 00       | 00       | 00                       | 00               | 00   | 00       | 00       | 00       |                                        |
| 1020h:   | 00        | 00    | 00       | 00       | 00         | 00        | 00   | 00       | 00       | 00       | 00                       | 00               | 00   | 00       | 00       | 00       |                                        |
| 1030h:   | 00        | 00    | 00       | 00       | 00         | 00        | 00   | 00       | 00       | 00       | 00                       | 00               | 00   | 00       | 00       | 00       |                                        |
| 1040h:   | 00        | 00    | 00       | 00       | 00         | 00        | 00   | 00       | 00       | 00       | 00                       | 00               | 00   | 00       | 00       | 00       |                                        |
| 1050h:   | 00        | 00    | 00       | 00       | 00         | 00        | 00   | 00       | 00       | 00       | 00                       | 00               | 00   | 00       | 00       | 00       |                                        |
| 1060h:   | 00        | 00    | 00       | 00       | 00         | 00        | 00   | 00       | 00       | 00       | 00                       | 00               | 00   | 00       | 00       | 00       | <u></u>                                |
| 1070h:   | 00        | 00    | 00       | 00       | 00         | 00        | 00   | 00       | 00       | 00       | 00                       | 00               | 66   | 00       | 6C       | 00       | <mark>f.l</mark> .                     |
| 1080h:   | 61        | 00    | 67       | 00       | 7B         | 00        | 36   | 00       | 36       | 00       | 36                       | 00               | 36   | 00       | 36       | 00       | a.g.{.6.6.6.6.6.                       |
| 1090h:   | 36        | 00    | 36       | 00       | 36         | 00        | 36   | 00       | 36       | 00       | 36                       | 00               | 36   | 00       | 36       | 00       | 6.6.6.6.6.6.6.                         |
| 10A0h:   | 36        | 00    | 36       | 00       | 36         | 00        | 7D   | 00       | 00       | 00       | FF                       | E1               | 08   | DD       | 68       | 74       | 6.6.6.}ÿá.Yht                          |
| 10B0h:   | /4        | /0    | 3A<br>70 | 21       | 21         | 6E        | /3   | 2E       | 61       | 64       | 61                       | 62               | 65   | 2E       | 63       | 61       | tp://ns.adobe.co                       |
| 10C0n:   | 6U<br>6 2 |       | /8<br>65 | 61       | 20         | 21        | 31   | 2E       | 30<br>60 |          | 00                       | 3C<br>27         | 31   | / ð      |          | 61<br>27 | m/xap/1.0/.                            |
| 10E0h:   | 50<br>20  | 60    | 67       | 74<br>2D | 20         | 6Z        | 25   | ю7<br>ИП | 20       |          | 3U<br>70                 | 12               | 65   | 68       | DL<br>CO | 27<br>ΛΩ | id='W5M0MpCobiH                        |
| 10E0H.   | 20<br>74  | 72    | 65       | 52       | 74         | 37<br>//F | 55   | 63       | 30<br>7∆ | 40<br>6R | 63                       | 29               | 64   | 27       | 35       | 40<br>3E | zroSzNTczkc9d'2>                       |
| 1100h:   | 0D        | 0A    | 30       | 78       | 3A         | 78        | 6D   | 70       | 6D       | 65       | 74                       | 61               | 20   | 78       | 6D       | 60       | <x:xmpmeta td="" xml<=""></x:xmpmeta>  |
| 1110h:   | 6E        | 73    | 3A       | 78       | 3D         | 22        | 61   | 64       | 6F       | 62       | 65                       | 3A               | 6E   | 73       | 3A       | 6D       | ns:x="adobe:ns:m                       |
| 1120h:   | 65        | 74    | 61       | 2F       | 22         | 3E        | 3C   | 72       | 64       | 66       | 3A                       | 52               | 44   | 46       | 20       | 78       | eta/"> <rdf:rdf td="" x<=""></rdf:rdf> |
| 1130h:   | 6D        | 6C    | 6E       | 73       | 3A         | 72        | 64   | 66       | 3D       | 22       | 68                       | 74               | 74   | 70       | 3A       | 2F       | mlns:rdf="http:/                       |
| 1140h:   | 2F        | 77    | 77       | 77       | 2E         | 77        | 33   | 2E       | 6F       | 72       | 67                       | 2F               | 31   | 39       | 39       | 39       | /www.w3.org/1999                       |
| 1150h:   | 2F        | 30    | 32       | 2F       | 32         | 32        | 2D   | 72       | 64       | 66       | 2D                       | 73               | 79   | 6E       | 74       | 61       | /02/22-rdf-synta                       |
| 1160h:   | 78        | 2D    | 6E       | 73       | 23         | 22        | 2F   | 3E       | 3C       | 2F       | 78                       | ЗA               | 78   | 6D       | 70       | 6D       | x-ns#"/>                               |
| 1170h:   | 65        | 74    | 61       | 3E       | 0D         | 0A        | 20   | 20       | 20       | 20       | 20                       | 20               | 20   | 20       | 20       | 20       | eta>                                   |
| 1180h:   | 20        | 20    | 20       | 20       | 20         | 20        | 20   | 20       | 20       | 20       | 20                       | 20               | 20   | 20       | 20       | 20       |                                        |
| 1190h:   | 20        | 20    | 20       | 20       | 20         | 20        | 20   | 20       | 20       | 20       | 20                       | 20               | 20   | 20       | 20       | 20       |                                        |
| 11A0h:   | 20        | 20    | 20       | 20       | 20         | 20        | 20   | 20       | 20       | 20       | 20                       | 20               | 20   | 20       | 20       | 20       |                                        |
| 11C0h    | 20        | 20    | 20       | 20       | 20         | 20        | 20   | 20       | 20       | 20       | 20                       | 20               | 20   | 20       | 20       | 20       |                                        |
| 11D0h    | 20<br>20  | 20    | 20       | 20       | 20         | 20        | 20   | 20       | 20       | 20       | 20<br>0A                 | 20               | 20   | 20       | 20       | ÷,       | N @布鲁克林有棵树树树                           |

flag就在其中,所以

还有一种方法,右键图片属性,打开后点击详细属性

```
📓 1 属性
```

| 常规 安全   | 属性修改 详细信息 以前的版本                                |     |  |  |  |  |  |  |  |  |  |  |  |  |
|---------|------------------------------------------------|-----|--|--|--|--|--|--|--|--|--|--|--|--|
| 属性      | 值                                              | ^   |  |  |  |  |  |  |  |  |  |  |  |  |
| 说明 ———  |                                                |     |  |  |  |  |  |  |  |  |  |  |  |  |
| 标题      |                                                |     |  |  |  |  |  |  |  |  |  |  |  |  |
| 主题      |                                                |     |  |  |  |  |  |  |  |  |  |  |  |  |
| 分级      | $\diamond \diamond \diamond \diamond \diamond$ |     |  |  |  |  |  |  |  |  |  |  |  |  |
| 标记      |                                                |     |  |  |  |  |  |  |  |  |  |  |  |  |
| 备注      | flag{666666666666666666666666666666666666      |     |  |  |  |  |  |  |  |  |  |  |  |  |
| 来源 ———  |                                                |     |  |  |  |  |  |  |  |  |  |  |  |  |
| 作者      |                                                |     |  |  |  |  |  |  |  |  |  |  |  |  |
| 拍摄日期    |                                                |     |  |  |  |  |  |  |  |  |  |  |  |  |
| 程序名称    |                                                |     |  |  |  |  |  |  |  |  |  |  |  |  |
| 获取日期    |                                                |     |  |  |  |  |  |  |  |  |  |  |  |  |
| 版权      |                                                |     |  |  |  |  |  |  |  |  |  |  |  |  |
| 图像 ———  |                                                |     |  |  |  |  |  |  |  |  |  |  |  |  |
| 图像 ID   |                                                |     |  |  |  |  |  |  |  |  |  |  |  |  |
| 分辨率     | 200 x 200                                      |     |  |  |  |  |  |  |  |  |  |  |  |  |
| 宽度      | 200 像素                                         |     |  |  |  |  |  |  |  |  |  |  |  |  |
| 高度      | 200 像素                                         |     |  |  |  |  |  |  |  |  |  |  |  |  |
| 水平分辨率   | 72 dpi                                         |     |  |  |  |  |  |  |  |  |  |  |  |  |
| 垂直分辨率   | 72 dpi                                         |     |  |  |  |  |  |  |  |  |  |  |  |  |
| 位深度     | 24                                             |     |  |  |  |  |  |  |  |  |  |  |  |  |
| FT#=    |                                                | Ŧ   |  |  |  |  |  |  |  |  |  |  |  |  |
| 删除属性和个人 |                                                |     |  |  |  |  |  |  |  |  |  |  |  |  |
|         |                                                |     |  |  |  |  |  |  |  |  |  |  |  |  |
|         | 确定 取消 CSDN @布鲁克环                               | (A) |  |  |  |  |  |  |  |  |  |  |  |  |

第二题

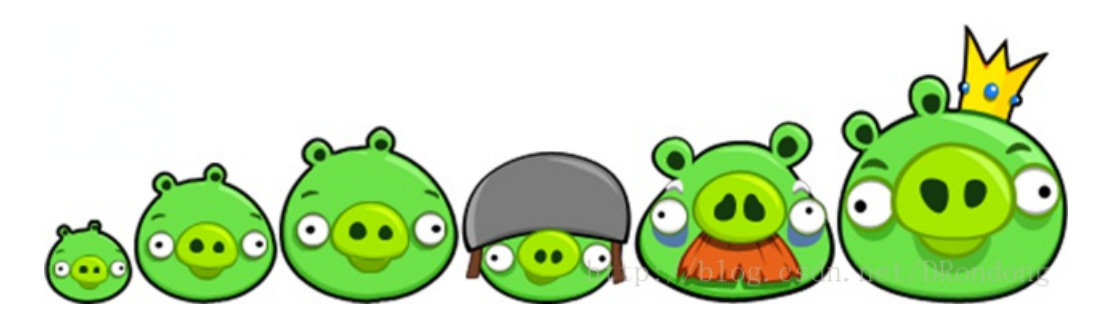

第一步,把图片拉入010editor

|        | απο | n - C | .:\US      | ers      | 2473       | יטע        | eski       | ob/        | ポリ       | 以示亡      | 们则起        | 역 (스)    | \活坝                | 「日面           | i(国)          | 기 18군 -    | 9, 日             | 观虑与            | シーク               | i/国/h        | 1 18家      |
|--------|-----|-------|------------|----------|------------|------------|------------|------------|----------|----------|------------|----------|--------------------|---------------|---------------|------------|------------------|----------------|-------------------|--------------|------------|
| 文件(F)  | 编辑  | 髯(E)  | 搜          | 索(S)     | 视          | .图(V       | ) 柞        | 各式((       | O)       | 脚本       | (I)        | 模板       | (L)                | 调证            | t <b>(D)</b>  | Τ          | 具(T)             | 窗口             | (W)               | 帮助           | i(H)       |
| 📄 🗸 🗋  | - ~ |       |            | <b>.</b> | <b>b</b> d | <b>7</b> I | ≽          |            | <b>1</b> | ຈ (      | וצ         | ۶.       | <mark>A</mark> ₿ I | <b>&gt;</b> - | <b>&gt;</b> ∣ |            | <b>S</b> 1       | Hex            | ₽¶                |              |            |
| 起始页    | 4.  | Hello | o-wo       | ord.j    | pg         | 1          | 副本.        | png        | 1        | 1你知      | 〕道院        | 藏明       | NL7                | ′吗.p          | ong:          | ١×         | daba             | i.png          |                   | 1.jpg        | J          |
|        | 0   | 1     | 2          | 3        | 4          | 5          | 6          | 7          | 8        | 9        | А          | В        | С                  | Ď             | Е             | F          | 012              | 3456           | 789               | ABCĎ         | )<br>EF    |
| )000h: | 89  | 50    | 4E         | 47       | 0D         | 0A         | 1A         | 0A         | 00       | 00       | 00         | 0D       | 49                 | 48            | 44            | 52         | ‰PN              | G              |                   | IH           | IDR        |
| )010h: | 00  | 00    | 02         | 7F       | 00         | 00         | 00         | AF         | 80       | 06       | 00         | 00       | 00                 | 8C            | EF            | <b>B</b> 8 |                  |                |                   | 0            | Εï,        |
| )020h: | FD  | 00    | 00         | 00       | 04         | 67         | 41         | <b>4</b> D | 41       | 00       | 00         | B1       | 8F                 |               |               |            | ý                | gA             | MA.               | .±.          | üa         |
| )030h: |     | 00    | 00         | 00       | 20         | 63         | 48         | 52         | 4D       | 00       | 00         | 7A       | 26                 | 00            | 00            | 80         |                  | . cH           | RM.               | .z&.         | €          |
| )040h: | 84  | 00    | 00         | FA       | 00         | 00         | 00         | 80         | E8       | 00       | 00         | 75       | 30                 | 00            | 00            | EA         |                  | ú              | ۏ.                | .u0.         | ê          |
| )050h: | 60  | 00    | 00         | 3A       | 98         | 00         | 00         | 17         | 70       | 9C       | BA         | 51       | 3C                 | 00            | 00            | 00         | ` · ·            |                | .pœ               | °Q<          |            |
| )060h: | 06  | 62    | <b>4</b> B | 47       | 44         | 00         | FF         | 00         | FF       | 00       | FF         |          |                    |               | 93            | 00         | .bK              | GD.ÿ           | .ÿ.               | ÿ 148        | ".         |
| )070h: | 00  | 00    | 09         | 70       | 48         | 59         | 73         | 00         | 00       | 0E       | C4         | 00       | 00                 | 0E            | C4            | 01         |                  | p <u>HY</u> s  |                   | Ä            | Ä.         |
| )080h: | 95  | 2B    | 0E         | 1B       | 00         | 00         | 00         | 07         | 74       | 49       | <b>4</b> D | 45       | 07                 | E6            | 04            | 15         | •+.              |                | .tI               | ME.a         | e          |
| )090h: | 06  | 39    | 01         | E3       | 80         | 92         | CC         | 00         | 00       | 80       | 00         | 49       | 44                 | 41            | 54            | 78         | .9.              | ã€′İ           | €                 | .IDA         | ΥŢΧ        |
| )0A0h: | DA  | EC    | FD         | 77       | 98         | 5C         | F5         | 9D         | E7       | 8B       | BF         | BE       | 27                 | 55            | 8E            | 9D         | Úìý              | w~\õ           | .ç‹               | ż¾'U         | JŽ.        |
| )0B0h: | D5  | B9    | 5B         | B9       | 95         | 11         | 22         | 99         | 6C       | B0       | C1         | 01       | 07                 | EC            | 61            | 3C         | 0 <sup>1</sup> [ |                | ml°'              | Aì           | .a<        |
| )0C0h: | 0E  | 33    | DC         | 71       | 98         | FB         | 9B         | DD         | 9D       | 3B       | BB         | 33       | D7                 | BF            | 7D            | 76         | .3Ü              | qĩû›           | Ý.;               | »3×;         | .}ν        |
| )0D0h: | 9F  | EB    | 7D         | EE       | EE         | F2         | <b>B</b> 3 | 67         | C0       | 69       | 6C         | 0F       | CE                 | D8            | C6            | 80         | Yë}              | îîò³           | gAi               | 1,10         | ĴÆ€        |
| )0E0h: | 0D  | B6    | 31         | 20       | 82         | 41         | 48         | 48         | 80       | 90       | 50         | CE       | 52                 | 07            | B5            | 3A         | .¶1              | , AH           | H€,               | PIR.         | μ:         |
| )0F0h: | A7  | ΕA    | AE         | 5C       | 75         | E2         | EF         | 8F         | D3       | DD       | 92         | 80       | 0A                 | A0            | 00            | E6         | - §ê®            | \uâï           | .0Y               |              | .æ         |
| )100h: | BC  | 78    | CA         | B2       | D4         | 55         | 27         | D5         | E9       | 73       | DE         | E7       | 13                 | DE            | 1F            | 61         | ¼xE<br>≚~        | 20U'           | 0és               | PÇ.Þ         | P.a        |
| )110h: | 3B  | 8E    | C3         | 05       | 44         | BC         | E6         | EF         | CE       | 69       | 7E         | 7E       | 3A                 | 4E            | F7            | F9         | ;ZA              | . D¼æ          | ïIi               | ~~:N         | l÷ù        |
| )120h: | 0B  | BA    | 73         | 6F       | 61         | FB         | 3D         | 3C         | 3C       | 3C       | 3C         | 3C       | 3C                 | 2E            | 0C            | 86         | .°s              | oaû=           |                   | <<< .        | . †        |
| )130h: | 61  | 50    | 28         | 14       | DO         | 34         | 8D         | 40         | 20       | 70       | B1         | 37       | E7                 | A2            | 21            | 5D         | aP(              | .Đ4.           | @_p               | ±7ç¢         | []]        |
| )140h: | EC  | 0D    | F0         | F0       | FO         | F0         | F0         | F0         | F0       | FO       | B8         | 10       | E8                 | BA            | CE            | 8B         | 1.0              | 9999           | 999               | ,.é°         | 'I∢<br>↓/  |
| )150h: | 2F  | BE    | C8         | B7       | BF         | FD         | 6D         | /6         | EF       | DE       | /D         | B1       | 37                 | E/            | A2            | E1         | / %E             | • ; ym         | VIP               | }±/ç         | çça        |
| 0160h: | 89  | 31    |            |          |            |            |            |            | 81       | F/       | 04         | 96       | 65                 | B1            | //            | EF         | δο.<br>Δ.27.4    |                | ÷                 | e±<br>≏ > ິ  | :W1        |
| )1/0n: | 5E  | BE    | 13         | 90       | EF         | 70         | F/         |            | //       | /3       | F4         | Εð       | D1                 | 88            | BD            | 49         | ^%40             | .1p÷           | YWS               | DeN <        | /21        |
| 1180n: | 17  | 05    | 4          | FC       | 79         | 78         | 78         | 78         | 78       | /8       | 78         | BC       |                    | 90            | 24            | 89         | 0                | uyxx           | XXX.              | X¼′.<br>-⊃∷c | .≯‱<br>.~~ |
| 1190n: | 40  | 20    | 80         | AE       | EB         | FC         | E6         | 3/         | BF       | E1<br>2E | E/         | 3F<br>72 | FF                 | 39            | 1D            | E3         | (0) €<br>1 ~ (1) | ®euæ<br>₃ ∷a   | //¿a              | çrya         | aa<br>s    |
| JIAUN: | E3  |       | /B         | B3       |            |            |            | /0         | ED       | 31       | 88         | /3       | FC<br>07           | 3A<br>07      | 10            | A/         | a.{              | '.uq<br>≍∨îî≗  | XI:<br>DÿŸ        | su:<br>++++  | . 9        |
|        |     |       |            | 9A       | 04         |            |            | 4Z         |          | 20       | 40         | 0/       | 0/<br>E/           | 0/<br>E0      | 07            |            |                  | s^ua           | DTI               | ++++<br>@@T4 | ++         |
| 1D0h   |     | 20    | 03<br>6 P  |          | 04<br>AE   |            | רס         |            | 40<br>0D |          | 40         | A9<br>17 | 24                 |               | 9/<br>E0      |            | Ç;.<br>∵v⊾       | ະ.∕⊺<br>∝⊚ໃ2   | · @ (             | w⊜⊺a<br>i /  | 1-2<br>(22 |
|        |     |       |            |          |            |            |            |            |          | 00       | 24         | 70       | 14<br>2E           |               |               | 20         | 076K             | ^®A-<br>≾≾≾∺   | -,<72.<br>.≯@!    | ⊥/<br>๕।╲    | č          |
|        | 11  |       | 12         |          |            |            |            | 9C<br>BE   | 40       | 3Z<br>7E | 24         |          |                    | 70            | R1            | 27         | aaa<br>õC        | aaan<br>Vi+pî  | <u>ک</u> س<br>نت~ | ₽ ~.<br>VîÜs | э,<br>,+7  |
| 1200h  | ED  | C2    | 45         | 87.      |            | BD         | 01         | 15         | 15       | 15       | 15         | 16       | 15                 | 15            | 15            | 17         | - IIC            | y±11⊥<br>+,1⁄- | 2 y °             | •10y         | 11/        |
| 1210h  | 12  | 55    | Ω1         | ٥7<br>۸۵ |            |            | 51         | 05         | 1L<br>2E | 60       |            | <u></u>  | 83<br>TE           |               | 3 E           | çş         | on @布            | 罰當物            | 柄棵                | <b>树树</b> 树  | 対し         |

检索一遍后,并没有发现flag,这时候就要换一种思路了。

运用另一种工具stegsovle,在此工具中打开题目图片。

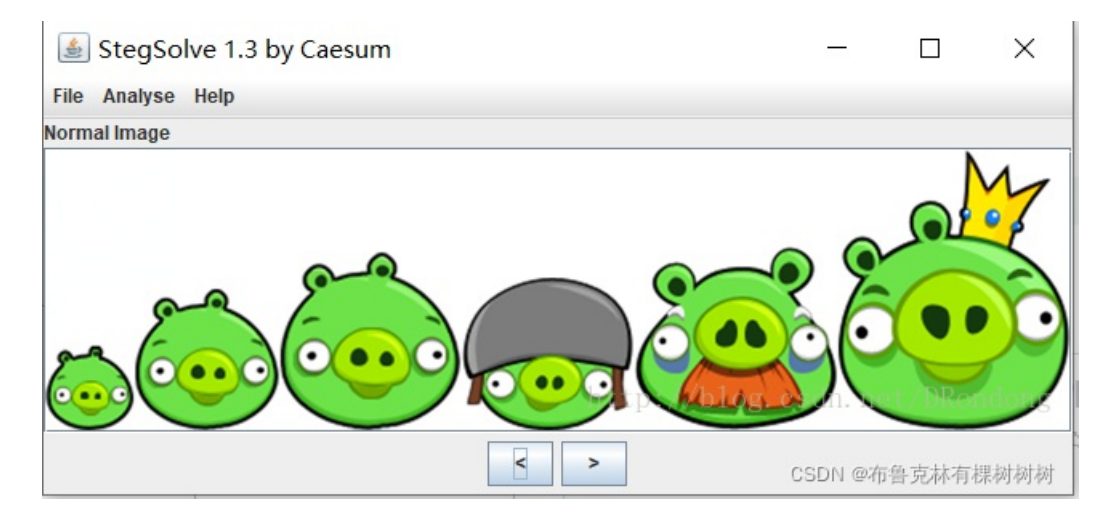

然后点击箭头来检索,在red plane 0发现了一个二维码

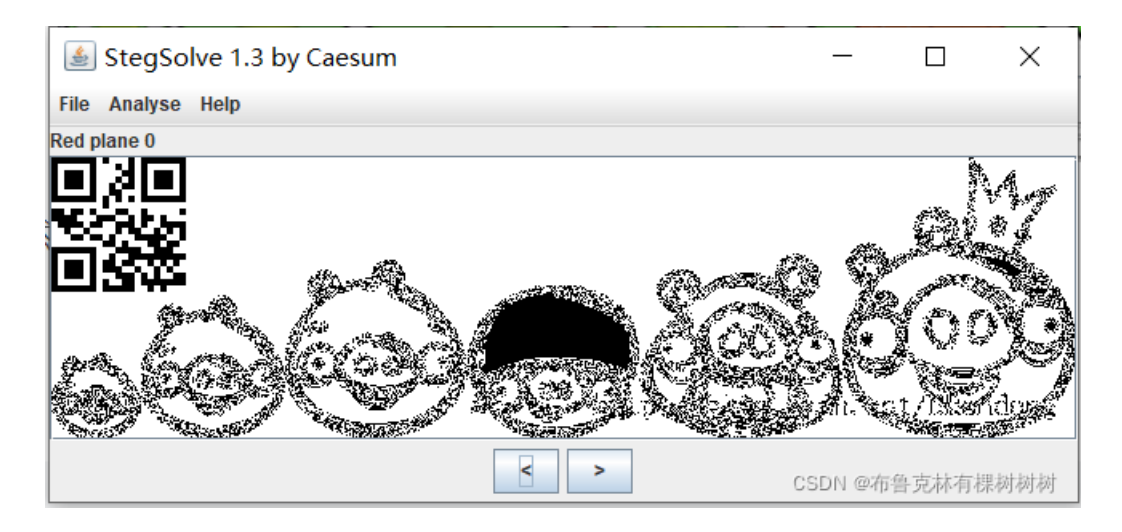

截取二维码,用 QR research扫描后得到

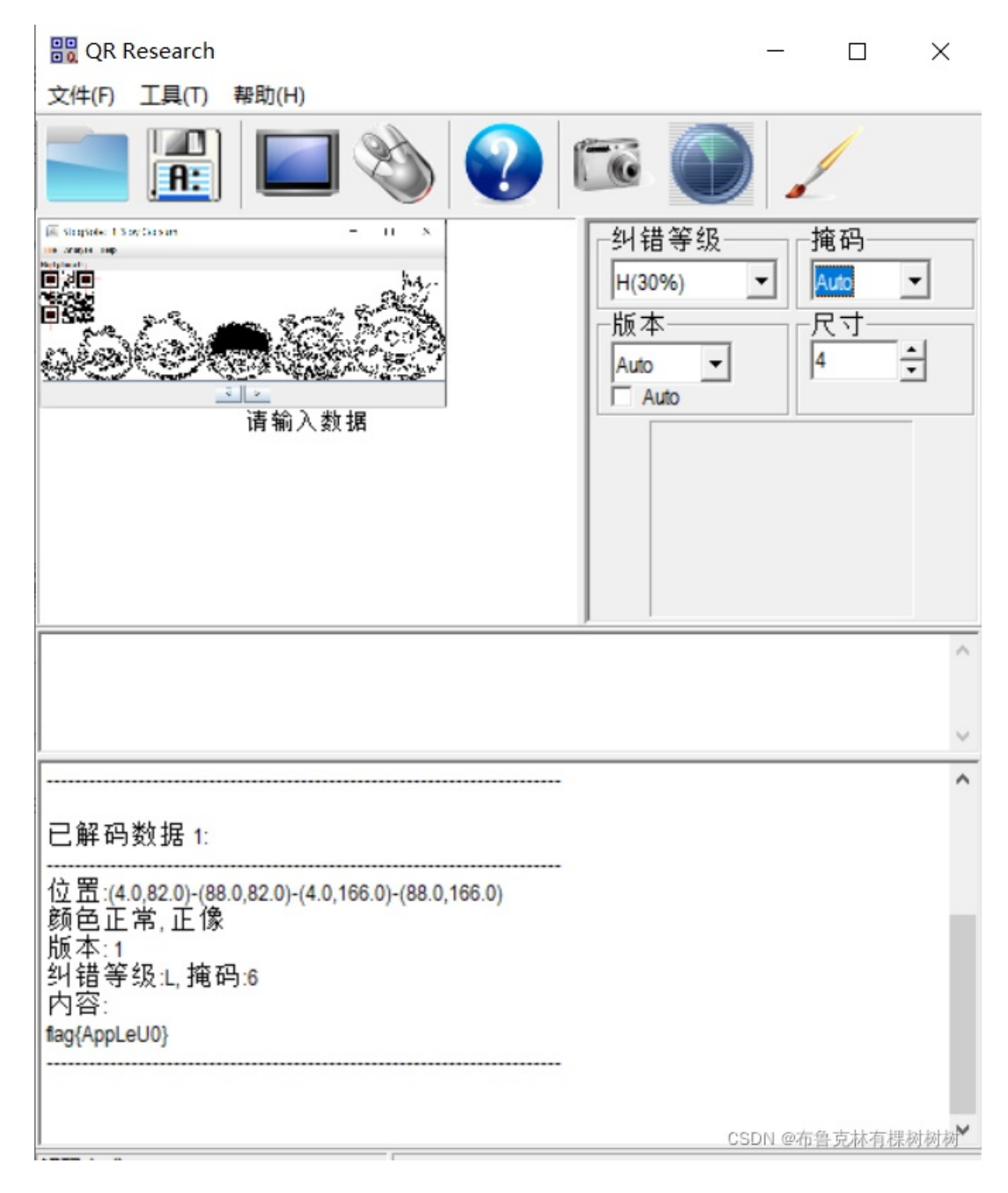

flag{AppLeU0}

第三题

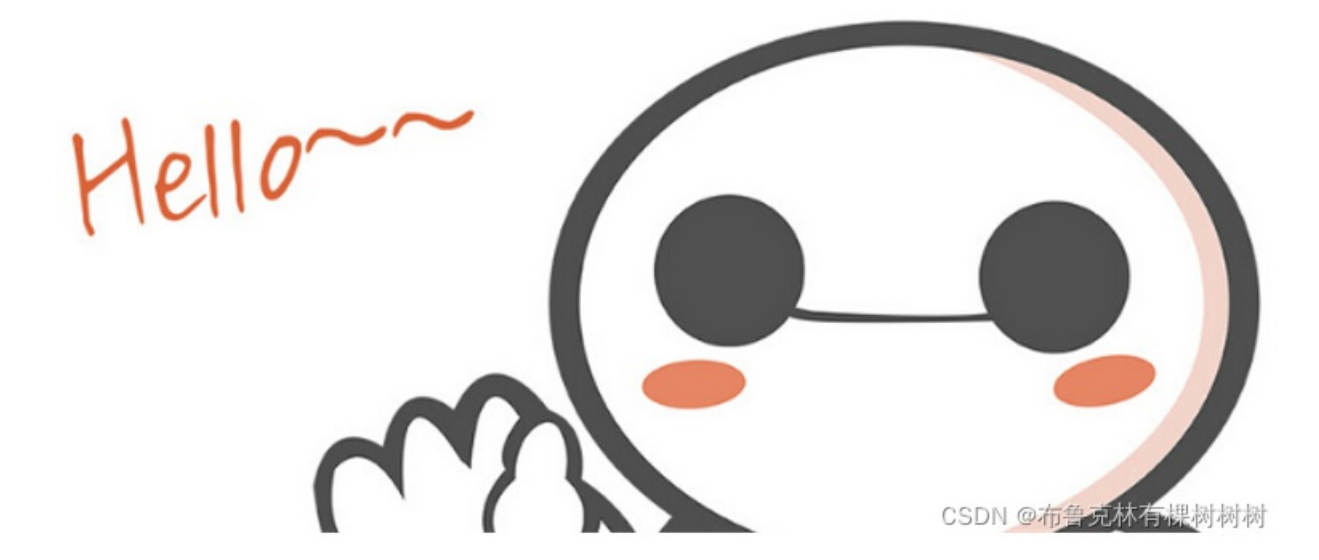

仔细观察图片,发现图片似乎不完整,所以思路就很明确了。

把图片拉到010editor,在观察图片,长度明显不够所以把代表长度的01 00改为02 00

🥦 UIU Editor - C:\Users\24756\Desktop\1 米坝综合例型 (2)\米坝四扁\图万梞与, 百观梞与上扁\图万梞+

| 文件(F)   | 编辑  | 髯(E)  | 搜        | 索(S)       | 视  | 图(V        | ) 木 | 各式(( | O)         | 脚本         | (I) | 模板 | (L)                | 调证               | t(D)       | I  | 具(T)     | 窗E       | ](W)   | 帮助          | 助(H)  |
|---------|-----|-------|----------|------------|----|------------|-----|------|------------|------------|-----|----|--------------------|------------------|------------|----|----------|----------|--------|-------------|-------|
| i 🗋 🗸 🔰 | - ~ |       | <b>.</b> | <b>.</b> I |    | <b>7</b> I | ծ   |      | <b>7</b> I | <b>१</b> ( | ע ו | ۶. | <mark>a</mark> ₿ I | <b>&gt;</b> -    | <b>→</b> 1 |    | <b>)</b> |          |        | ¶ ∎         |       |
| 起始页     | 4.  | Hello | o-wo     | ord.j      | og | 1副         | 副本. | .png |            | 1你知        | 道隙  | 藏團 | ልቦጋ                | <sup>7</sup> 吗.p | ong:       | 1  | daba     | ai.pn    | g*×    | 1.jp        | g     |
|         | 0   | 1     | 2        | 3          | 4  | 5          | 6   | 7    | 8          | 9          | Α   | В  | С                  | D                | Е          | F  | 012      | 2345     | 678    | <b>JABC</b> | DEF   |
| 0000h:  | 89  | 50    | 4E       | 47         | 0D | 0A         | 1A  | 0A   | 00         | 00         | 00  | 0D | 49                 | 48               | 44         | 52 | ‰PN      | IG       |        | I           | HDR   |
| 0010h:  | 00  | 00    | 02       | A7         | 00 | 00         |     |      | 06         | 00         | 00  | 00 | 6D                 | 7C               | 71         | 35 |          |          |        | m           | q5    |
| 0020h:  | 00  | 00    | 00       | 01         | 73 | 52         | 47  | 42   | 00         | AE         |     |    |                    |                  | 00         | 00 |          | .sR      | GB.(   | ₿Î.é        |       |
| 0030h:  | 04  | 67    | 41       | 4D         | 41 | 00         | 00  | B1   | 8F         | 0B         | FC  | 61 | 05                 | 00               | 00         | 00 |          | MA       | ***    | -<br>Liau   | Hat • |
| 00406.  | 00  | 70    | 4.0      | E O        | 70 | 00         | 00  | 0E   | CA         | 00         | 00  | 0E | CA                 | 01               | OF         | 76 | Diven    | טל בו יו | Male 1 | 21414141    | [*]*] |

修改完后图片

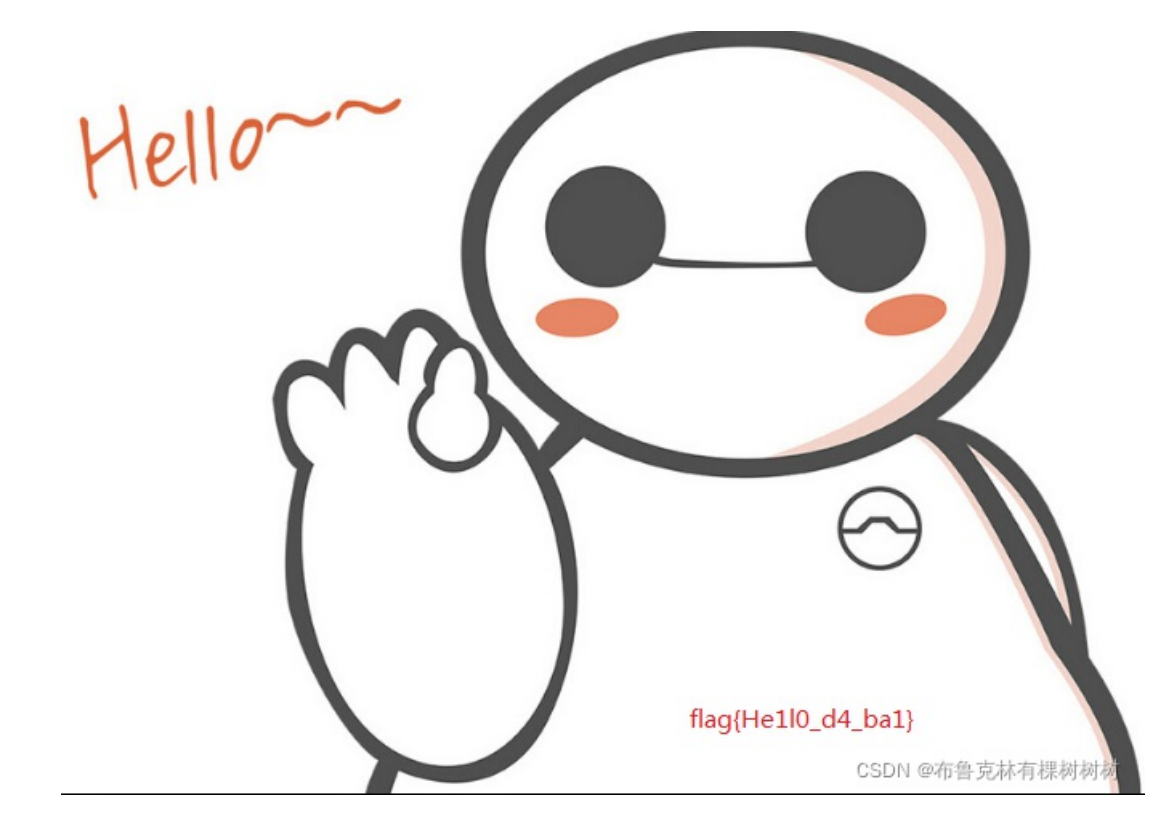